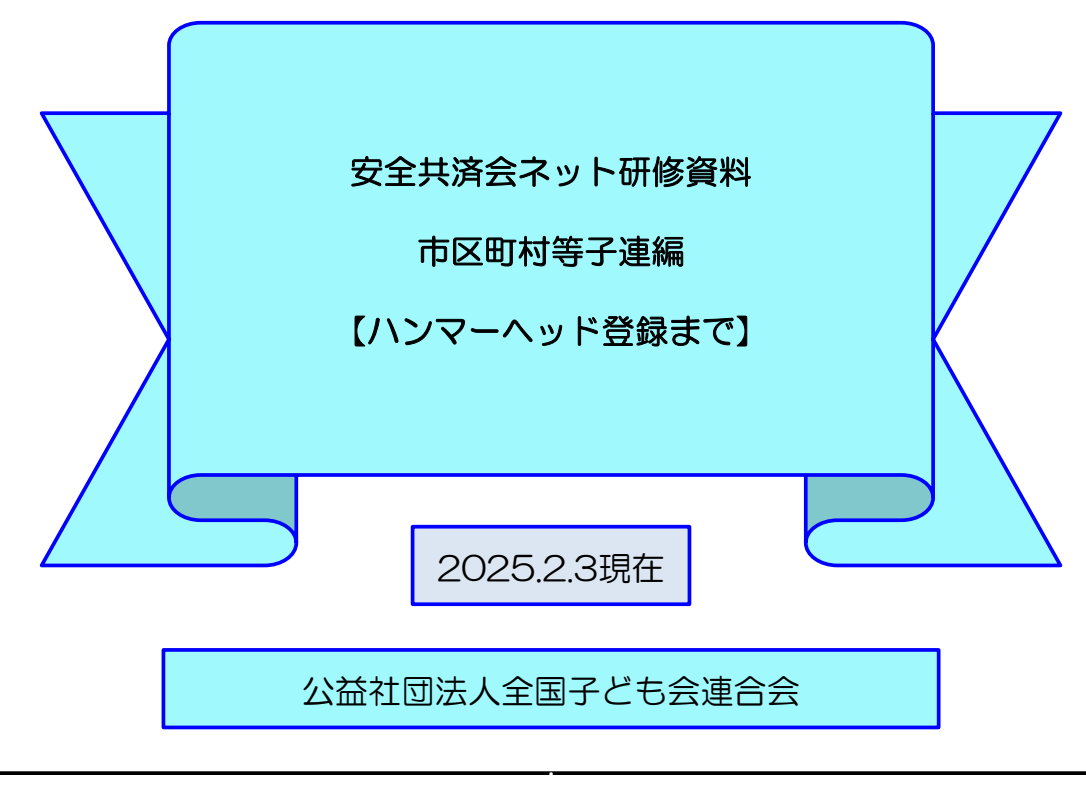

全子連・・・全国子ども会連合会 県子連・・・都道府県・政令指定都市子連 市子連・・・契約者(市区町村子ども会連合組織等

## 【ハンマーヘッドの設定】

安全共済会のネット加入をスタートするには市子連がネット加 入データを確認するシステムを設定する必要があります。

安全共済会のネット加入は「ハンマーヘッド」という「データ ベース」で管理されています。

市子連では、「ハンマーヘッド」を設定をすることで、傘下の 単位子ども会の加入状況を把握することが可能になります。

そこで、最初に「ハンマーヘッド」設定の手順を説明いたしま す。

## 1. 検索画面から「安全共済会ネット加入」画面へ

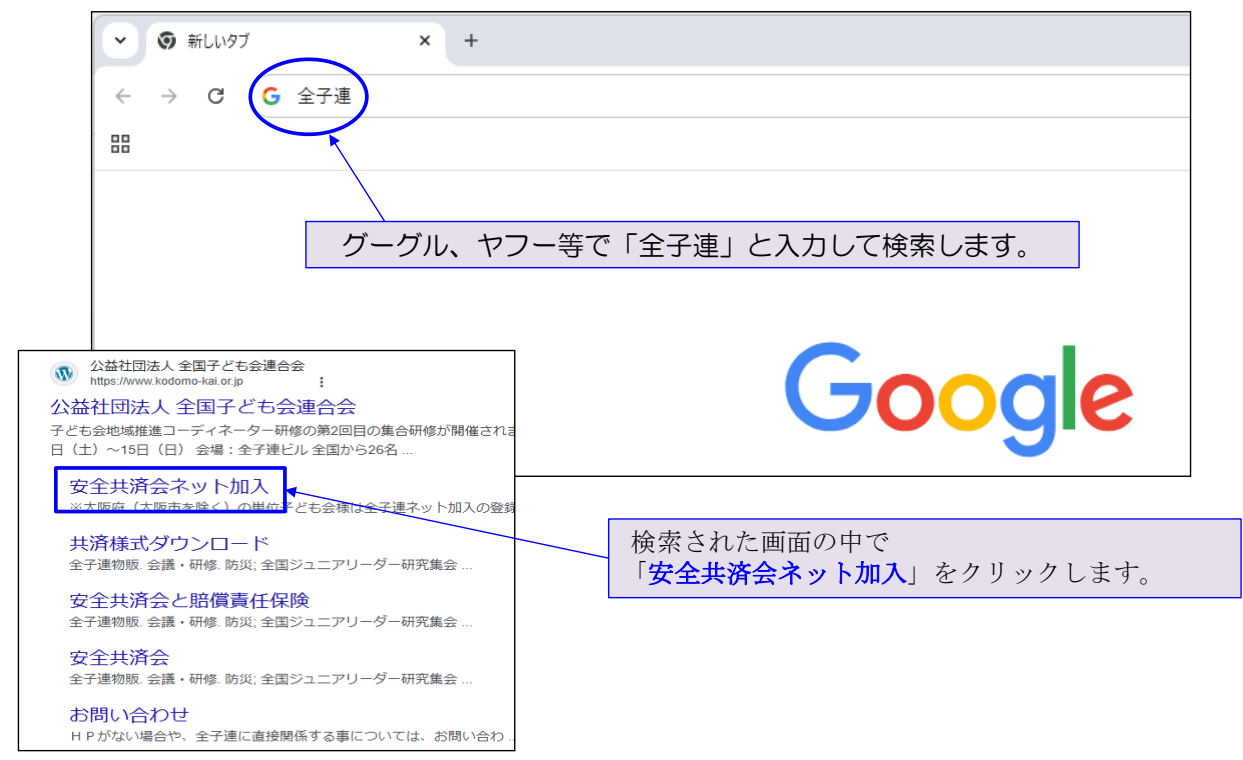

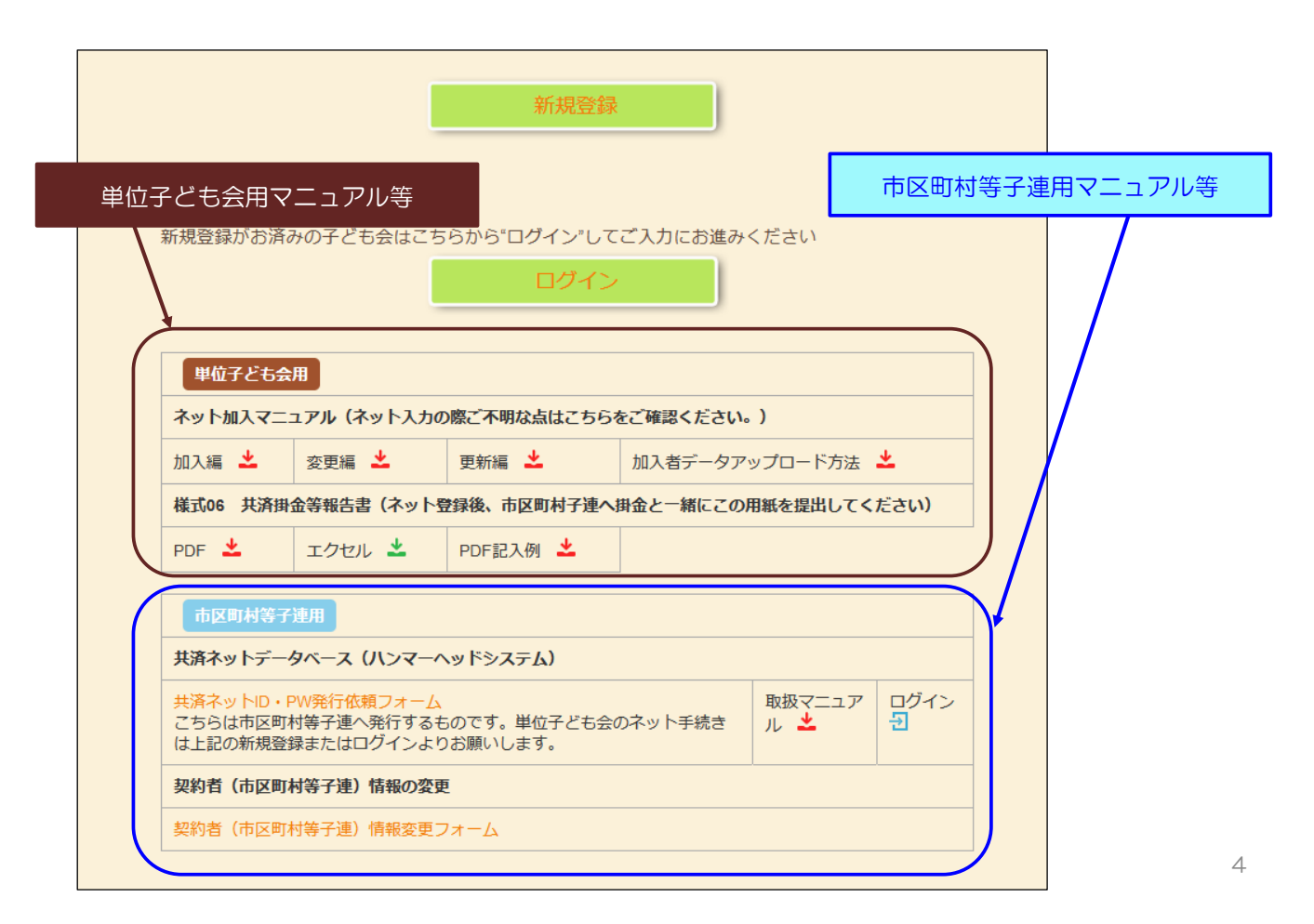

З

## 2. 共済ネットID・PW発行依頼

全子連HP-安全共済会ネット加入の画面下段に表示されている「市区町村等子連用」の 「共済ネットID・PW発行依頼フォーム」より手続きをスタートします。

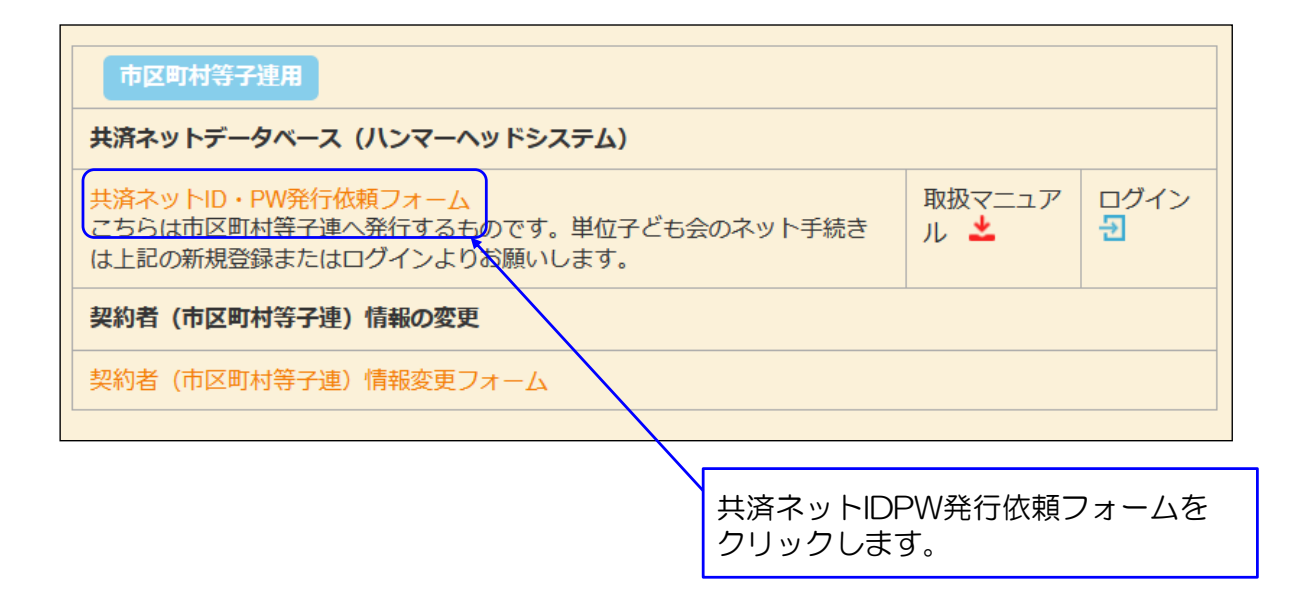

| 子連名* | 選択してください                               | 1 •                                                                                                    |
|------|----------------------------------------|----------------------------------------------------------------------------------------------------|
| 2    |                                        |                                                                                                    |
| 3    |                                        |                                                                                                    |
| 4    |                                        |                                                                                                    |
|      | 1                                      |                                                                                                    |
| 政令指: | 定都市子連は共済ネットを                           | 導入されていますか                                                                                                    |
|      | 5 🗆 (ti)                               |                                                                                                    |
|      | <sup>子連名*</sup><br>②<br>③<br>④<br>政令指: | 子連名*       選択してください         ②       ③         ③       ④         ④       ● <b>政令指定都市子連は共済ネットを</b> ⑤       □ はい |

5

「送信」すると画面に 「受付メールを【ご連絡先email】に送信いたしました。」

と表示されます。

## また、下記メールが連絡先emailに送付されます。

【件名】共済ネットID·PW発行依頼を受け付けました

共済ネットID·PW発行依頼を受け付けました。 下記メールへ3~4日以内にID・PWをご案内いたします。

| <ul> <li>         ご依頼者         県市子連名         市区町村等子連名         担当者名         メールアドレス     </li> </ul> | : OO県子ども会連合会<br>: OO市子ども会育成連絡協議会<br>: OO<br>: < ******@k*d*o*o.ne.jp > |  |  |
|----------------------------------------------------------------------------------------------------|------------------------------------------------------------------------|--|--|
|                                                                                                    |                                                                        |  |  |
| 公益社団法人全国子                                                                                          | ども会連合会 https://www.kodomo-kai.or.jp                                    |  |  |

令和〇年〇月〇日 全子連から県子連および市子連あてこの 公益社団法人全国子ども会連合会 ネット加入担当:得新、高橋、岩堤、西橋 Mail kvosai-met©kodomo-kalor.ic Tel:03-5319-1741 ように表示された 00市子ども会育成連絡協議会 様 ハンマーヘッド(安全共済会ネットシステム) 「ハンマーヘッド(安全共済会ネットシ ユーザID/パスワード通知書 ステム)ユーザーID·バスワード通知書」 このたびは、安全共済会ネット加入へのお申込みいただきまして、飯にありがとうございます。 ハンマーヘッド(安全共済会ネット加入システム)への登録が完了いたしましたので、下記の通りユーザID/ パスワードを通いたします。 今般オンンマーヘッド(安全共済会ネット加入システム)にて加入者状況をご確認くだざい。 がメールに添付されて送付されます。 下記の手順によりハンマーヘッド (安全共済会ネット加入システム) ヘログインしてくだい。 グループ名 kyosai ID・PWを失念した場合は所属の都道 ユーザID 00000 パスワード 府県・政令指定都市子連にご確認願 います。 全国子ども会連合会 安全共済会入っ 2.2211万会子ット加入 -●おマーユアル 市区町村子連取扱マニュアルをご用意し ております。また、単位子ども会用のマ ニュアルもありますので、ご案内をお願 いします。 全子連 -----10 -11 -St. ...... ハンマーヘッドログイン こちらのアイコン (ハンマーヘッド) をク リックすると、Hammerhead(ハンマーヘ ッドシステム)にとびますので、上記のグル ープ名、ユーザの、パスワードを入力し、 ログインしてください。単子加入状況等が 確認できます。 DO ID·PW通知 ID·PW通知 -170 23.8 ± 市子連(契約者) 県子連

7

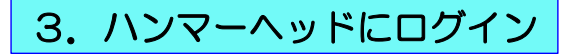

ハンマーヘッド=共済ネットのデーターベース

安全共済会ネット加入ホーム画面の下段に表示されている「市区町村等子連 用」の「共済ネットデータベース(ハンマーヘッドシステム]」の下段右端に 表示されている

 「ログイン」
 を選択します。

 市区町村等子連用

 共済ネットデータベース (ハンマーヘッドシステム)

 共済ネットD・PW発行依頼フォーム
 取扱マニュアル ▲

 契約者 (市区町村等子連) 情報の変更

 契約者 (市区町村等子連) 情報変更フォーム

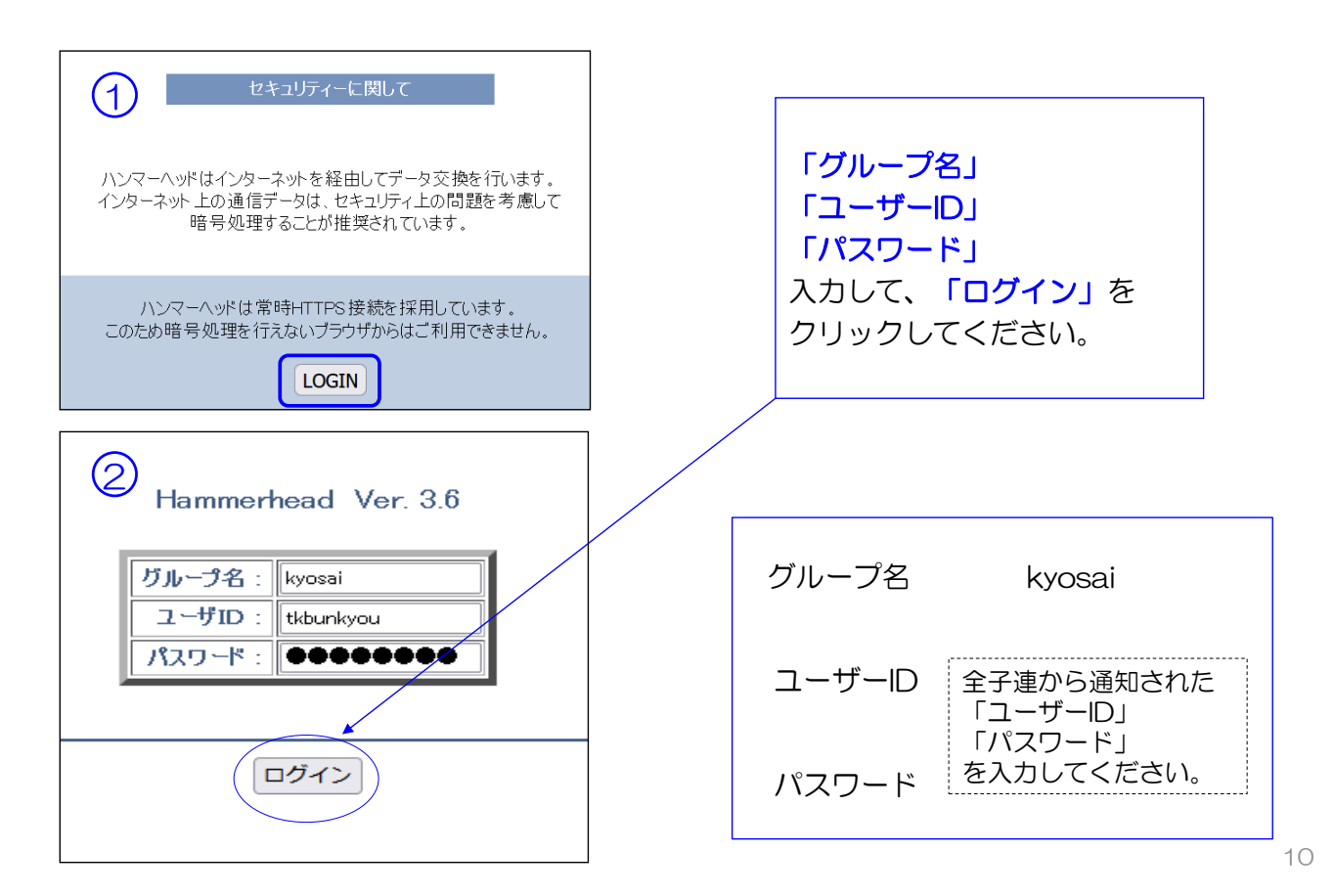

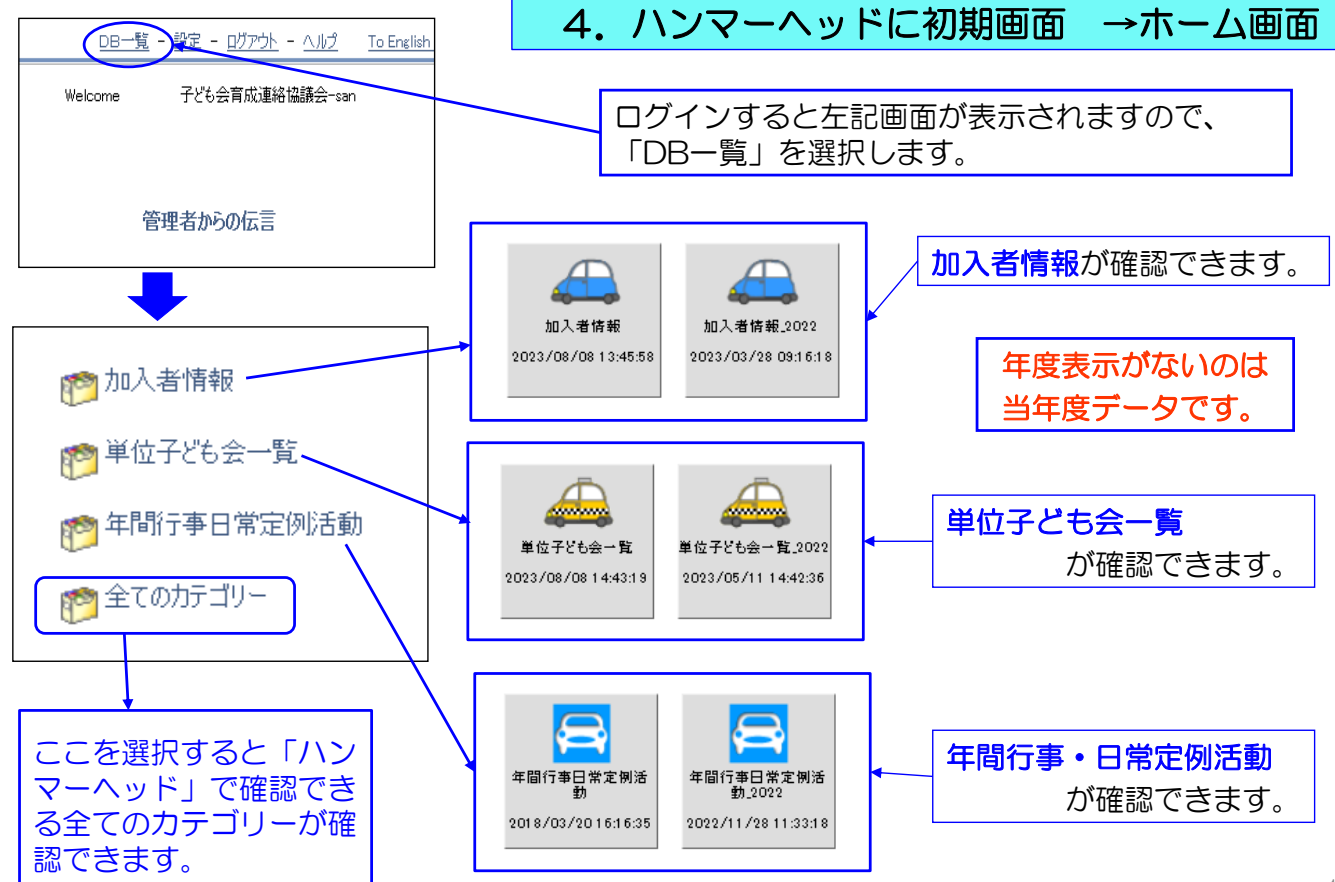